## Exportar el historial de actividad del sistema

Exportar el historial de actividad del sistema es útil para almacenar registros clave y obtener nueva información para su sistema. El historial de actividad del sistema se puede exportar como un archivo .cvs o PDF usando el sitio web. El historial de actividad puede mostrar la actividad de los últimos 60 días o hasta 1,000 eventos.

**Nota**: Solo se pueden exportar 1,000 eventos a la vez. Si un historial de actividad contiene más de 1,000 eventos, se deben aplicar más filtros para reducir el alcance del historial de actividad.

## Para exportar el historial de actividad del sistema:

- 1. Inicie sesión en el sitio web.
- 2. Haga clic en Actividad.
- 3. Haga clic para expandir Filtrar.
- 4. Seleccione cualquiera de los siguientes filtros para buscar:
  - Usar la barra Buscar para ver la actividad que coincide con palabras clave específicas.
  - Usar la Fecha de inicio y la Fecha de finalización para ver la actividad dentro de un plazo específico.
  - · Usar el menú desplegable Usuarios para ver la actividad de los usuarios especificados.
  - · Usar el menú desplegable Tipo de dispositivo para ver la actividad de dispositivos específicos.
  - · Usar el menú desplegable Tipo de evento para ver la actividad de eventos específicos.
  - Usar el menú desplegable Nombre del dispositivo para seleccionar eventos observados por dispositivos específicos.
- 5. Seleccione un rango de fechas para la solicitud de actividad del sistema.
- 6. Haga clic en 🖄 para descargar la búsqueda de actividad del sistema filtrada como un archivo .cvs.